## Instructions for Students to Access Office365 Outlook, Teams, Word, PowerPoint, Excel, OneNote, OneDrive, and more!

1. Go to office365.houstonisd.org.

office 365.houstonisd.org 
Office 365 - Houston ISD
To find out if your web browser supports JavaScript or to enable JavaScript, see web browser
help. Houston ISD SSO Service. Sign in with your organizational ...

2. Enter "student\s#######" with student ID number. The password is the student birthdate as MMDDYYYY.

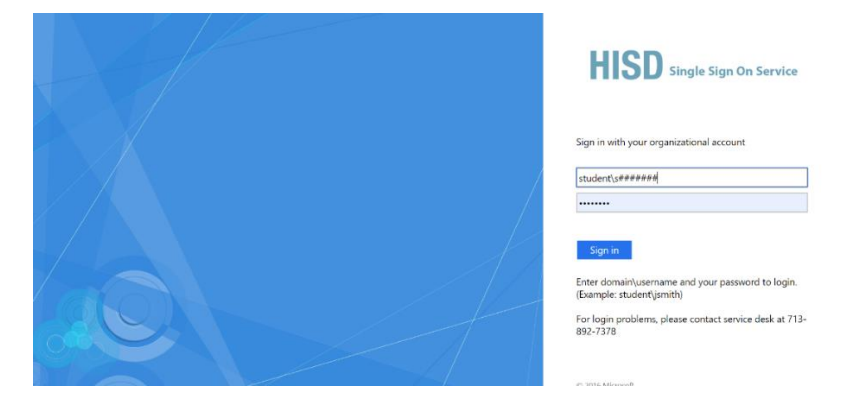

3. Click YES to stay signed in if on private computer.

| HISD                                                               |
|--------------------------------------------------------------------|
| s1729282@online.houstonisd.org                                     |
| Stay signed in?                                                    |
| Do this to reduce the number of times you are asked to sign in.    |
| Don't show this again                                              |
| For login problems, please contact service desk at<br>713-892-7378 |
|                                                                    |

4. You will see a dashboard with the most frequently used apps. If the app you want is not already on your dashboard, click All Apps to search for it.

| <br>HISD      | Office 365   |          | 🔎 Search |       |            |         |            |       | Q                 | ٢ | ? | (2) |
|---------------|--------------|----------|----------|-------|------------|---------|------------|-------|-------------------|---|---|-----|
| Good          | afternoon, G | race     |          |       |            |         |            |       | Install Office $$ |   |   | Î   |
| +             | o o          |          | w        | ×     | P          | N       | 5          | цji   | s                 |   |   |     |
| Start no      | ew Outlook   | OneDrive | Word     | Excel | PowerPoint | OneNote | SharePoint | Teams | Sway              |   |   |     |
| $\rightarrow$ |              |          |          |       |            |         |            |       |                   |   |   |     |
| All app       | 05           |          |          |       |            |         |            |       |                   |   |   |     |

**Helpful Tip:** Bookmark frequently used apps, such as Outlook email, by clicking the star at the end of the address bar.